## ΟΔΗΓΊΕΣ ΑΛΛΑΓΗΣ LINK (URL), ΑΠΟ ΤΗΝ ΕΦΑΡΜΟΓΗ CISCO, ΠΟΥ ΕΧΕΤΕ ΕΓΚΑΤΕΣΤΗΜΕΝΗ ΣΤΟΝ ΗΥ ΣΑΣ

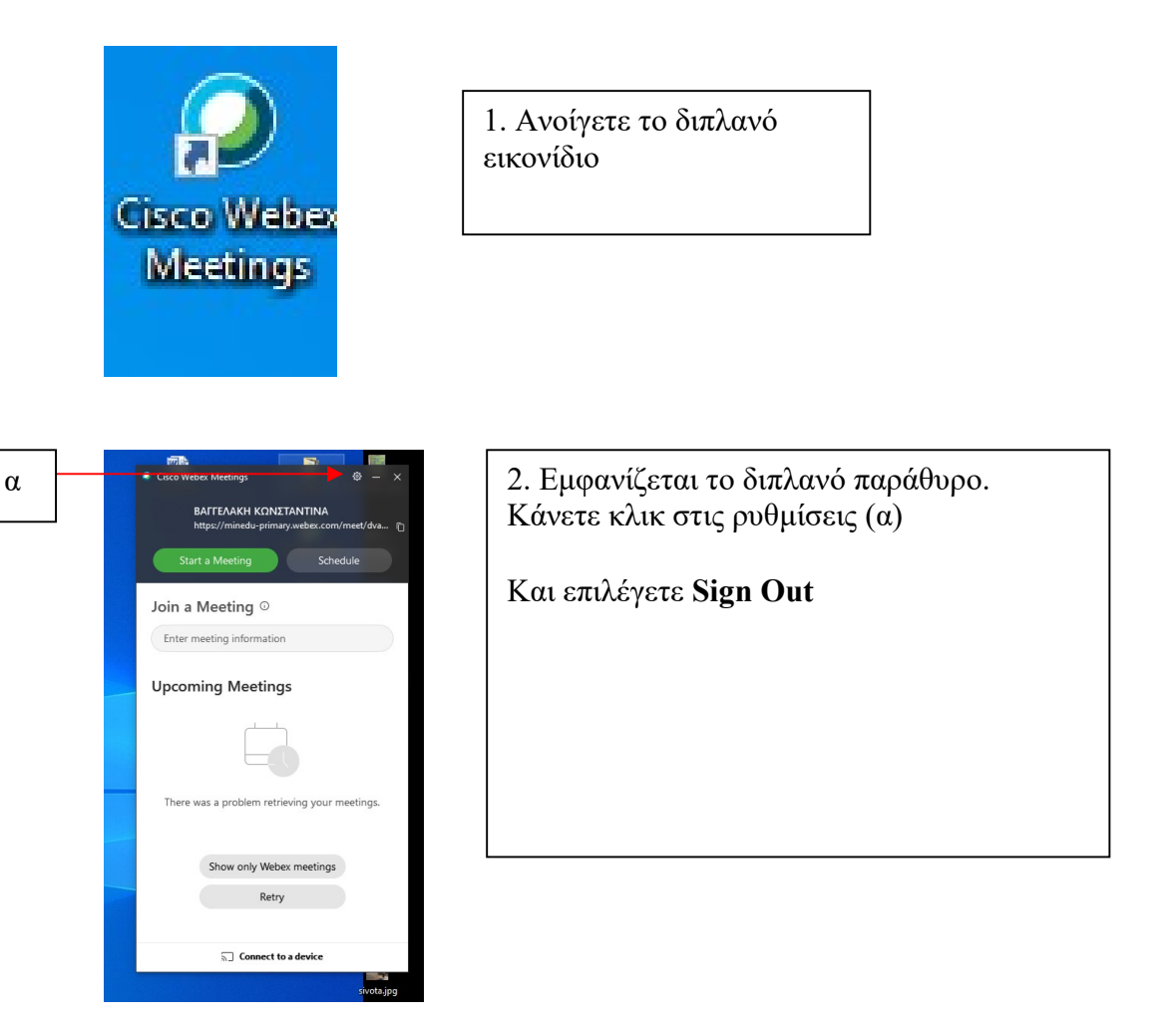

3. Αυτόματα θα σας ζητήσει να βάλετε το e-mail σας που έχετε στο Πανελλήνιο Σχολικό Δίκτυο και στη συνέχεια πατήστε Next.

| <ul> <li>Cisco Webex Meetings</li> </ul> |                           | 0 | - × |
|------------------------------------------|---------------------------|---|-----|
|                                          | 0                         |   |     |
|                                          | Sign in to Webex Meetings |   |     |
|                                          | daskalos3@sch.g           |   |     |
|                                          | Next                      |   |     |
|                                          | Use as guest              |   |     |
|                                          |                           |   |     |
|                                          |                           |   |     |
|                                          |                           |   |     |
|                                          |                           |   |     |
|                                          |                           |   |     |

4. Στην παρακάτω οθόνη θα επιλέξουμε το minedu-primary2.webex.com και να πατήσετε Next.

| Cisco Webex Meetings |                                                                                                    | ٥ | - | × |
|----------------------|----------------------------------------------------------------------------------------------------|---|---|---|
|                      | Which Webex site do you want to use?  minedu-secondary2.webex.com Enter your site URL: minedu-secondary.webex.com |   |   |   |
|                      | Next                                                                                                    |   |   |   |
|                      | cisco Webex                                                                                                    |   |   |   |

5. Θα εμφανιστεί η Πιστοποίηση χρηστών του Πανελλήνιου Σχολικού Δικτύου (ΠΣΔ) και θα πρέπει να δώσετε το username και το password που έχετε στο λογαριασμό του ΠΣΔ και να πατήσετε Login (Σύνδεση).

| Greek School Network                                                                |                        |                        |                        | ×                      |
|-------------------------------------------------------------------------------------|------------------------|------------------------|------------------------|------------------------|
| SCN. 2 Network for Education                                                        |                        |                        |                        |                        |
| Cisco Webex Secondary                                                               |                        |                        |                        |                        |
| Lusername<br>daskalos3                                                              |                        |                        |                        |                        |
| Password                                                                            |                        |                        |                        |                        |
| Forgot your password?                                                               |                        |                        |                        |                        |
| For security reasons, please log out and exit<br>your web browser when you are done |                        |                        |                        |                        |
| inconstant ny anit viceta o nino recipiti e intro ne rocanon o                      |                        |                        |                        |                        |
|                                                                                     |                        |                        |                        |                        |
|                                                                                     | Circle Weber Secondary | Circle Webes Secondary | Circle Weber Secondary | Circle Webes Secondary |

6. Στην συνέχεια θα ανοίξει κανονικά η εφαρμογή και θα εμφανίσει το νέο σύνδεσμο για την ηλεκτρονική σας αίθουσα. Μπορείτε να τον αντιγράψετε και να τον στείλετε στους μαθητές σας

| Cisco Web | ex Meetings                                       | ⊕ –                | × |  |
|-----------|---------------------------------------------------|--------------------|---|--|
| ∆<br>N    | ΔΣΚΑΛΟΥ ΧΡΙΣΤΟΦΟΡΟ<br>ttps://minedu-secondary2.we | Σ<br>bex.com/meet/ | 0 |  |
| Star      | t a Meeting                                       | Schedule           |   |  |
| Join a l  | Meeting ©                                         |                    |   |  |
| Enter m   | eeting information                                |                    |   |  |
| Upcom     | ing Meetings                                      |                    |   |  |
|           |                                                   |                    |   |  |
| Sign in   | to Microsoft Outlook t<br>your meetings.          | to view all of     |   |  |
|           | Show only Webex meet                              | ings               |   |  |
|           | ₅〕 Connect to a devic                             | e                  |   |  |